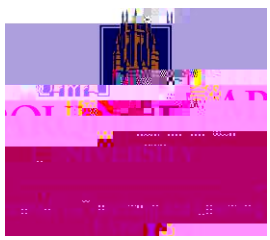

## **Multiple Individual Evaluations in Dropbox**

Evaluators work on their own evaluations separately. Publishers aggregate results into one final evaluation and release it to learners.

| Due Date                                                                                                    | Grade Out Of                          |
|----------------------------------------------------------------------------------------------------|---------------------------------------|
|                                                                                                    | Publishers                            |
| tructions                                                                                                    | to every learner                      |
| Manage Allocations                                                                                                    |                                       |
| Choose movine ovaluation dreades waters where we have a second second seco | · · · · · · · · · · · · · · · · · · · |
| All evaluators work on the same evaluation                                                                                                    |                                       |
| iple individual evaluations                                                                                                    | Mult                                  |
| Turnitin Integration                                                                                                    |                                       |
|                                                                                                    |                                       |

- 1. Navigate to **Assessments** tab and select **Dropbox** from the drop-down menu.
- 2. Select **New Folder** blue button or edit an existing Dropbox folder by selecting **Edit Folder** from the drop-down menu of the folder name.
- 3. Expand Evaluation & Feedback section to click **Select Evaluators**.
- 4. Click the Publisher drop-down menu to select the options available. By default, selected evaluators can evaluate any student. The other options: evaluators can only publish their evaluation, or you can manually select publishers. Note: Publishers also do not have to be evaluators.
- 5. Select Manage Allocations to edit the default setting of allocating each evaluator with every student. A pop-up message will appear if students are not assigned to an evaluator. Instructors will need to either automatically allocate or return to allocation table to manually assign a student an evaluator.

6. For Coordinate Multiple Evaluators, if you would like evaluators to work on their own evaluation separately, select **Multiple individual evaluations**. Each evaluator can publish and retract. Publishers aggregate and release the scores into one final evaluation.

Note: Once students submit to the Dropbox